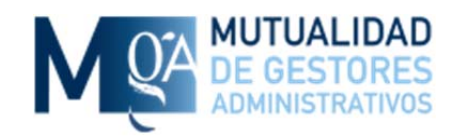

# Manual de Usuario Oficina Virtual Mutuaga

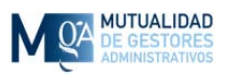

# <u>ÍNDICE</u>

#### 1. Página de Inicio

- 1.1. Registro
  - 1.1.1.Correo de Confirmación de Registro
- 1.2. Iniciar Sesión
  - 1.2.1.Recordar cuenta en este ordenador
  - 1.2.2.Olvido de contraseña
  - 1.2.3.Correo electrónico no confirmado
  - 1.2.4.Cuenta bloqueada
- 2. Página Principal
  - 2.1. Tus Datos
  - 2.2. Contratos / Pólizas
  - 2.3. Recibos
  - 2.4. Prestaciones
  - 2.5. Simulaciones
  - 2.6. Tus Documentos
  - 2.7. Actualiza tus Datos
  - 2.8. Contacto
  - 2.9. Salir

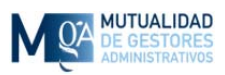

# 1. Página de Inicio

En la página de inicio encontrará información importante de interés general así como la posibilidad de entrar a su zona privada o registrarse para acceder si todavía no lo ha hecho.

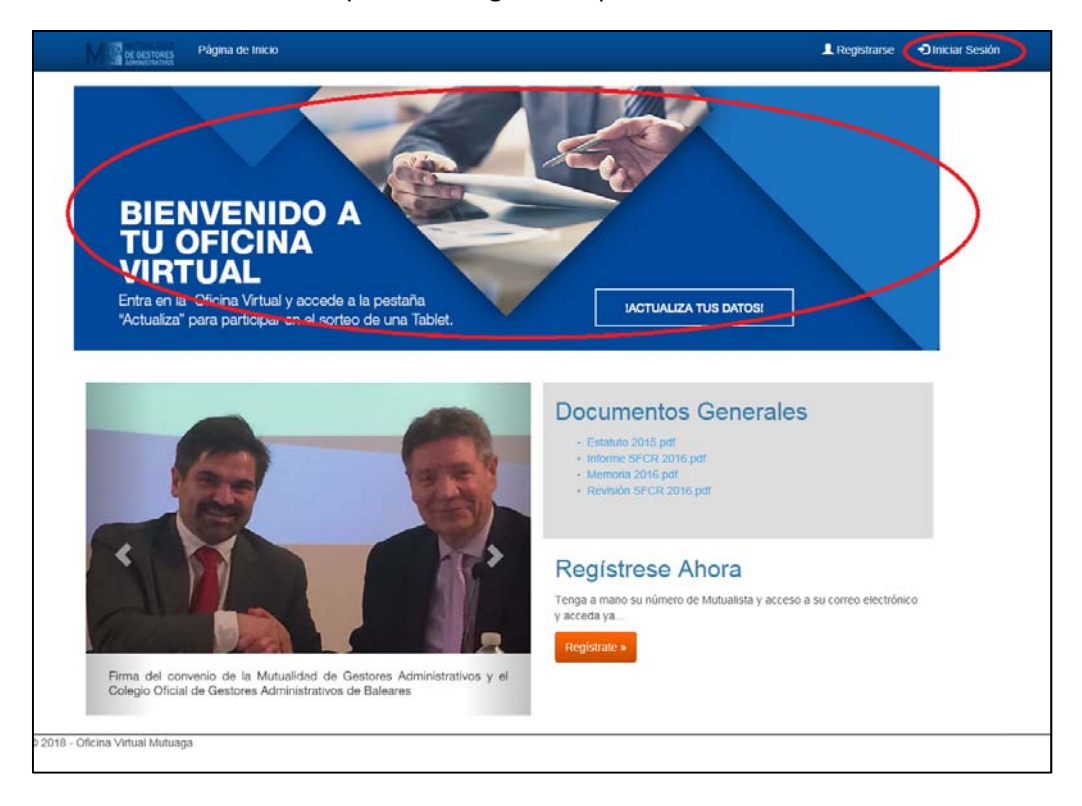

Entre toda la información, verá una zona de "Documentos Generales" a los cuales puede acceder directamente pinchando en ellos y de forma gratuita dado que todavía no ha accedido a su zona privada.

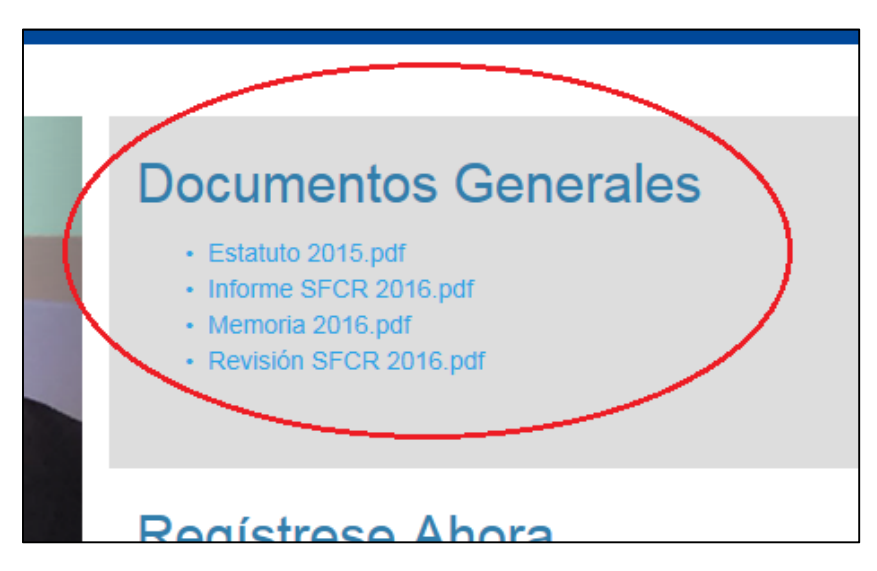

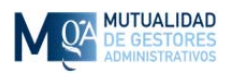

Mutualidad de Gestores Administrativos Calle Hermosilla, 79 – 1º 28001 – Madrid 91 431 25 02/69 - registro@mutuaga.com

Para poder empezar a disfrutar de las ventajas de acceder a la Oficina Virtual, primero tiene que registrarse a través del botón "Registrate" o con el enlace de la barra superior "Registrarse".

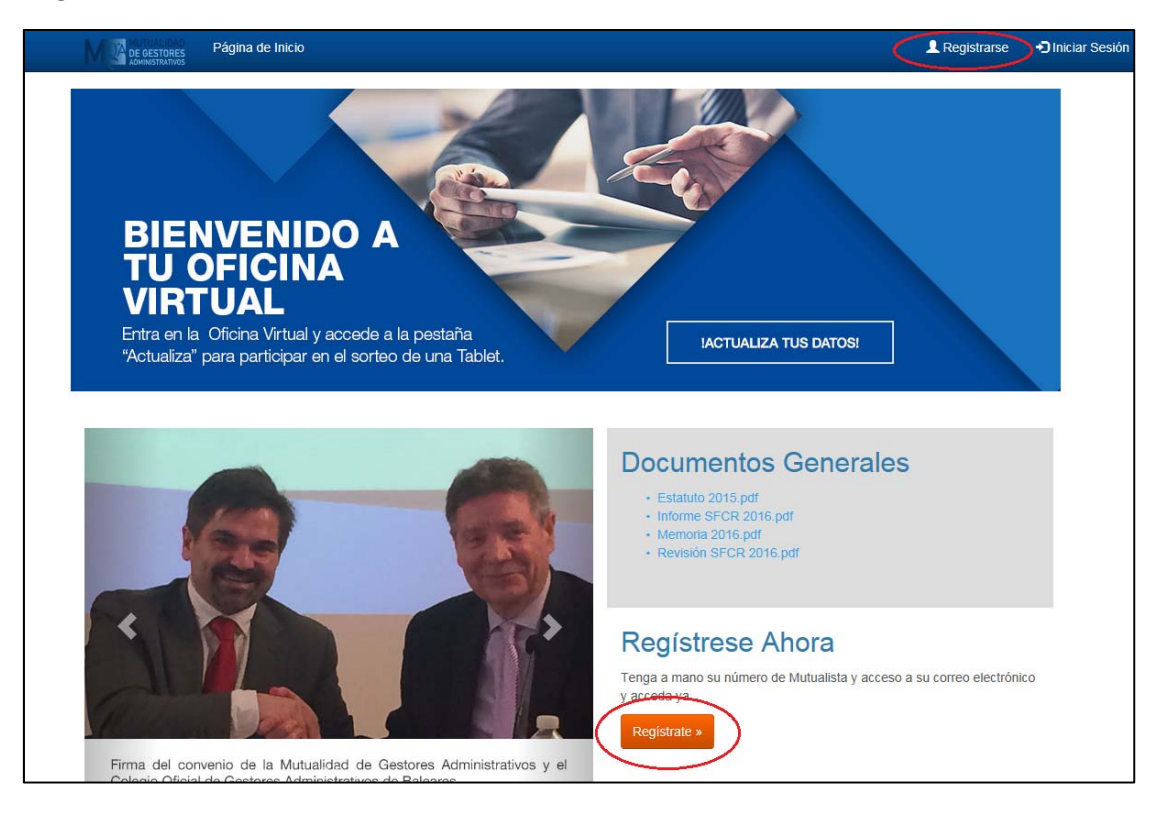

Una vez que ya esté registrado podrá acceder a su zona privada de mutualista haciendo clic en la foto principal o con el enlace de la barra superior "Iniciar Sesión".

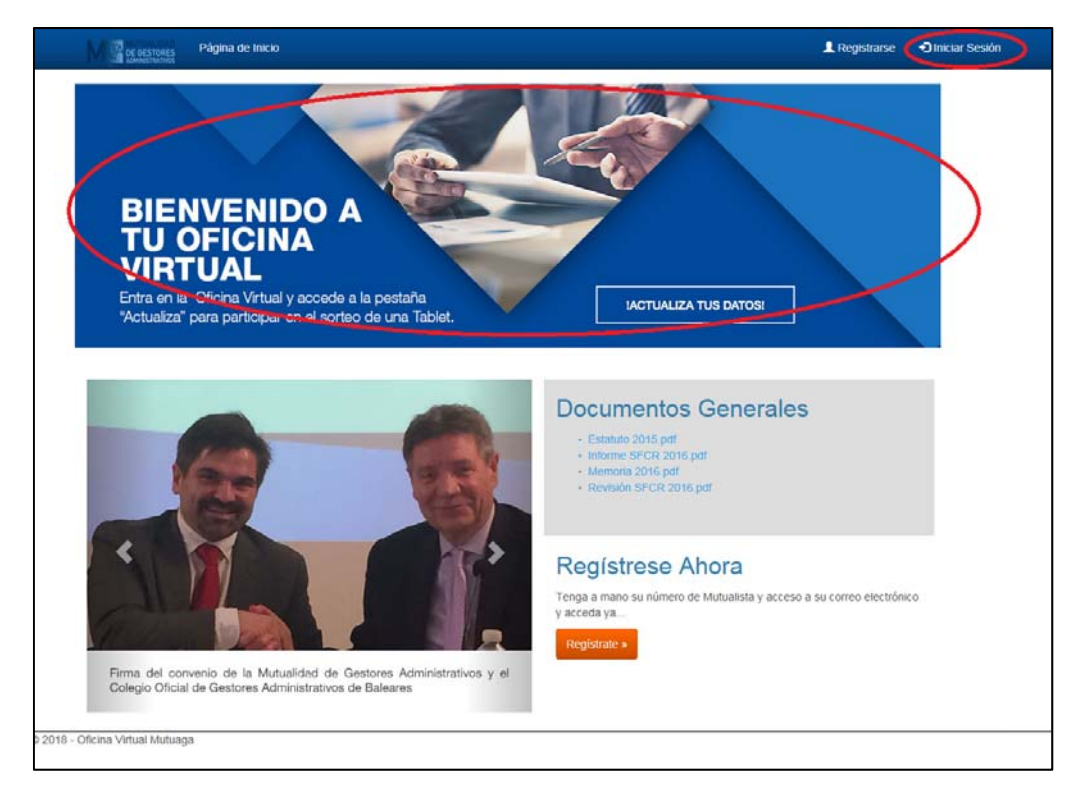

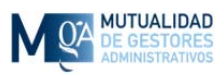

# 1.1 Registro

| DE GESTORES<br>ADMINISTRATIVOS Página      | de Inicio                                    |
|--------------------------------------------|----------------------------------------------|
| Registro                                   |                                              |
| Recibirá un corre<br>Cree una cuenta nueva | o electrónico para confirmar s<br>           |
| Num. de Mutualista                         | Tu número de mutualista                      |
| NIF                                        | A0000000A                                    |
| Fecha de Nacimiento                        | dd/mm/aaaa                                   |
| Correo electrónico                         | Tu correo electrónico                        |
| Confirmar Correo<br>electrónico            | Repite tu correo electrónico                 |
| Contraseña                                 | Contraseña                                   |
| Confirmar contraseña                       | Repite tu contraseña                         |
| ☐ He leido y acepto los siguie             | entes términos y condiciones.<br>Registrarse |

Para registrarse tiene que rellenar el formulario que le aparece en pantalla que consta de los siguientes campos:

*Num. De Mutualista*: Su número de mutualista. Si lo desconoce póngase en contacto con nosotros por teléfono o correo electrónico.

**NIF:** Asegúrese de cumplir el formato 0000000A (8 números + 1 letra) rellenando ceros a la izquierda si fuera necesario.

*Fecha de Nacimiento*: Asegúrese de cumplir el formato <u>dd/mm/aaaa</u> siendo <u>dd</u> el día con dos cifras, <u>mm</u> el mes con dos cifras y <u>aaaa</u> el año con cuatro cifras.

**Correo Electrónico:** El correo electrónico que quiere utilizar para identificarse y acceder a la Oficina Virtual. Puede ser el mismo que consta en sus datos o puede ser otro. Asegúrese de tener acceso a él en este momento de registro ya que se le enviará un correo de confirmación.

*Confirmar Correo Electrónico*: Vuelva a escribir el mismo correo electrónico. Se le pide dos veces para evitar cualquier equivocación con el teclado.

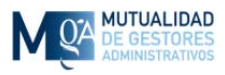

**Contraseña:** Escoja una palabra clave que tenga al menos 6 caracteres de los cuales al menos 1 tiene que ser letra mayúscula, 1 tiene que ser letra minúscula y 1 tiene que ser un número.

**Confirmar Contraseña:** Vuelva a escribir la misma contraseña. Se le pide dos veces para evitar cualquier equivocación con el teclado.

*He leído y acepto los siguientes términos y condiciones:* Aquí hay que marcar esta casilla para confirmar que hemos leído y estamos de acuerdo con los términos legales para la utilización de esta aplicación. Podemos pinchar en el enlace para leerlos.

Al pulsar el botón Registrarse, se comprueban sus datos y se le envía un correo electrónico a la dirección que acaba de indicarnos para comprobar que la dirección es correcta y de su propiedad.

Si algún dato no estuviese correcto le aparecerá el correspondiente mensaje en pantalla indicándole qué dato es incorrecto y que deberá corregir para poder registrarse.

| DE GESTORES<br>ADMINISTRATIVOS                                                                            | ı de Inicio                                                                   |
|----------------------------------------------------------------------------------------------------|-------------------------------------------------------------------------------|
| Registro                                                                                                  |                                                                               |
| Recibirá un corre<br>Cree una cuenta nueva                                                                | o electrónico para (<br>a.                                                    |
| <ul> <li>El campo Correo electr</li> <li>El campo Confirmar Co</li> <li>El campo Contraseña el</li> </ul> | ónico es obligatorio.<br>orreo electrónico es obligatorio.<br>es obligatorio. |
| Num de Mutualista                                                                                         | 9999                                                                          |

| DE GESTORES<br>Administrativos             | de Inicio                     |                   | L Registrarse                          | •)    |
|--------------------------------------------|-------------------------------|-------------------|----------------------------------------|-------|
| Registro                                   |                               |                   |                                        |       |
| Recibirá un corre<br>Cree una cuenta nueva | o electrónico para conf<br>a. | de poder acceder. | ////////////////////////////////////// | 1080  |
| Num. de Mutualista                         | 9999                          |                   | mmuyyyy) Lj. 21112                     | 1000. |
| NIF                                        | 000000A                       |                   |                                        |       |
| Fecha de Nacimiento                        | 15/2/65                       |                   |                                        |       |
|                                            |                               |                   |                                        |       |

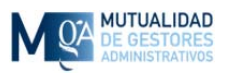

### 1.1.1 Correo de Confirmación de Registro

Cuando se registra, recibe un correo electrónico en el cual aparece un enlace al que debe hacer clic con el ratón y que le llevará a una página que le indica que se ha confirmado su cuenta de usuario para la Oficina Virtual.

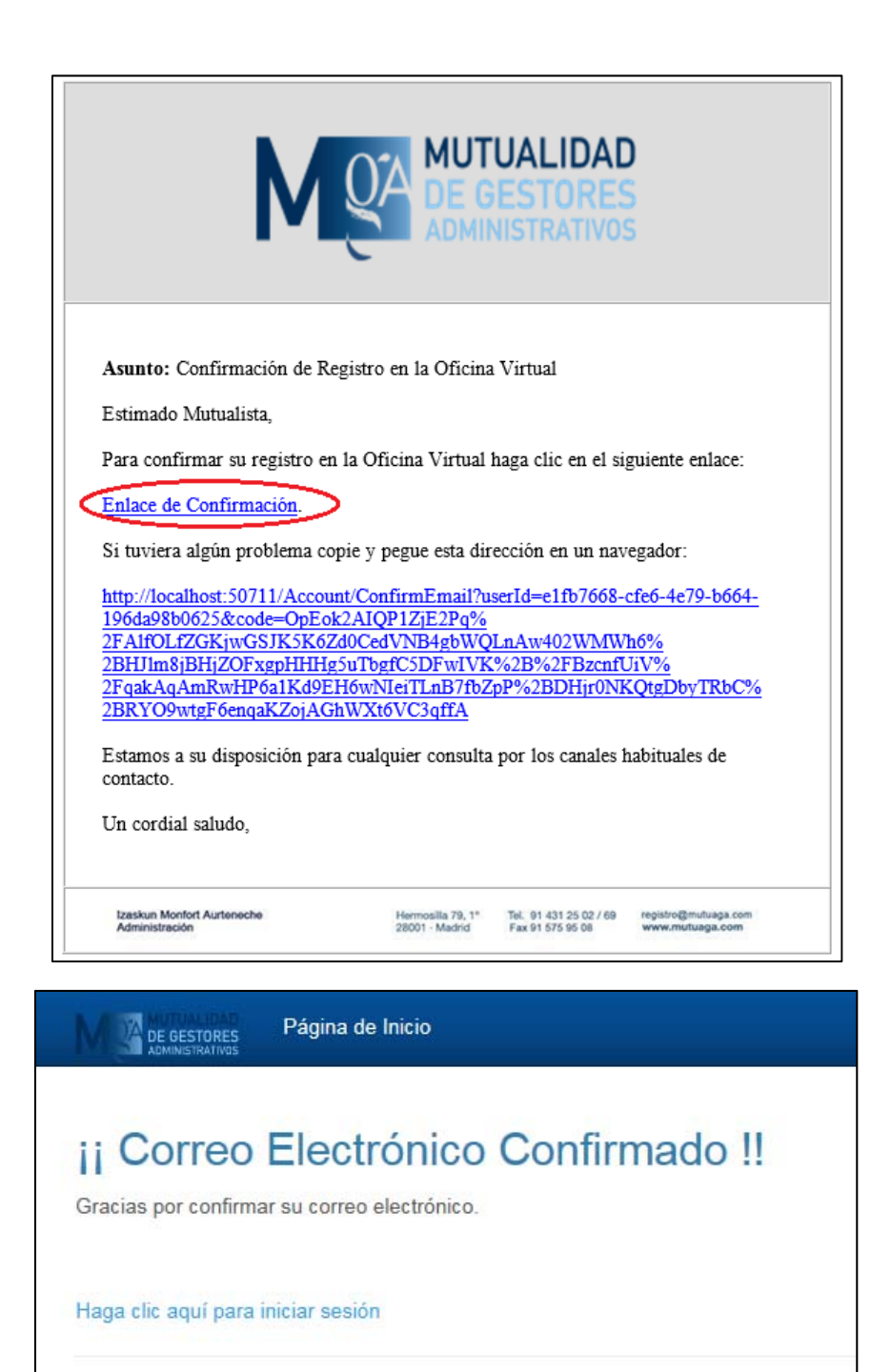

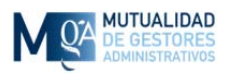

Si su cliente de correo no lo permitiera, también puede copiar la dirección que aparece en dicho correo electrónico y pegarla como dirección de página web en una ventana de navegador.

| Si tuviera algún problema copie y pegue esta dirección en un navegador: |                                                                             |                   |  |  |  |  |  |
|-------------------------------------------------------------------------|-----------------------------------------------------------------------------|-------------------|--|--|--|--|--|
| http://localhost:50711/Account/Conf                                     | http://localhost:50711/Account/ConfirmEmail?userId=e1fb7668-cfe6-4e79-b664- |                   |  |  |  |  |  |
| 196da98b0625&code=OpEok2AIQI                                            | P1ZjE2Pq%                                                                   |                   |  |  |  |  |  |
| 2FAlfOLfZGKjwGSJK5K6Zd0Ca4                                              | UNID 4 abitUOT a AmidOOTUA                                                  | <sup>11</sup> h6% |  |  |  |  |  |
| 2BHJ1m8jBHjZOFxgpHHHg5u                                                 | <u>C</u> opiar                                                              | JiV%              |  |  |  |  |  |
| 2FqakAqAmRwHP6a1Kd9EH6                                                  | Seleccionar hipervínculo                                                    | KQtgDbyTRbC%      |  |  |  |  |  |
| 2BRYO9wtgF6enqaKZojAGhW                                                 | <u>D</u> eleccional inpermiteuro                                            |                   |  |  |  |  |  |
|                                                                         | Ab <u>r</u> ir hipervínculo                                                 |                   |  |  |  |  |  |
| Estamos a su disposición para c                                         | Copiar hipervínculo                                                         | habituales de     |  |  |  |  |  |
| contacto.                                                               |                                                                             | _                 |  |  |  |  |  |
|                                                                         | Quién es                                                                    |                   |  |  |  |  |  |
| Un cordial saludo,                                                      |                                                                             |                   |  |  |  |  |  |

| Nueva pestaña 🛛 🗙 🗸                                                   |                            |              |
|-----------------------------------------------------------------------|----------------------------|--------------|
| $\langle \langle \rangle \rangle \ll \langle \langle \rangle \rangle$ | Dechacer                   | Ctrl+Z       |
| Aplicaciones Para acceder rápido                                      | Cortar                     | Ctrl+X s. In |
|                                                                       | Copiar                     | Ctrl+C       |
|                                                                       | Pegar                      | Ctrl+V       |
| $\langle \rangle$                                                     | Pegar y acceder            | ノー           |
|                                                                       | Suprimir                   |              |
|                                                                       | Seleccionar todo           | Ctrl+A       |
|                                                                       | Editar motores de búsqueda |              |
| L                                                                     |                            |              |

Si no funcionara de ninguna manera póngase en contacto con nosotros por teléfono o correo electrónico para que podamos ayudarle.

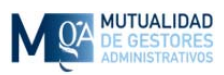

# 1.2 Iniciar Sesión

Para iniciar sesión tiene que proporcionar el correo electrónico que nos proporcionó cuando se registró (ver punto 1.1) y la correspondiente contraseña.

| DE GESTORES<br>ADMINISTRATIVOS<br>Página d | e Inicio                                              |
|--------------------------------------------|-------------------------------------------------------|
| Inicie S                                   | esión                                                 |
| Correo<br>electrónico                      | Email con el que se registró                          |
| Contraseña                                 | Contraseña                                            |
|                                            | ¿Recordar cuenta en este ordenador?<br>Iniciar sesión |
| Ha olvidado su                             | i contraseña?                                         |

## 1.2.1 Recordar cuenta en este ordenador

En esta misma pantalla tiene la opción "¿Recordar cuenta en este ordenador?". Si marca esta casilla, se le recordará en este ordenador y la próxima vez que visite la oficina virtual, si no cerró sesión, se le recordará y accederá directamente a su zona privada. Utilice esta casilla sólo si está utilizando su ordenador habitual y nadie más tiene acceso a él.

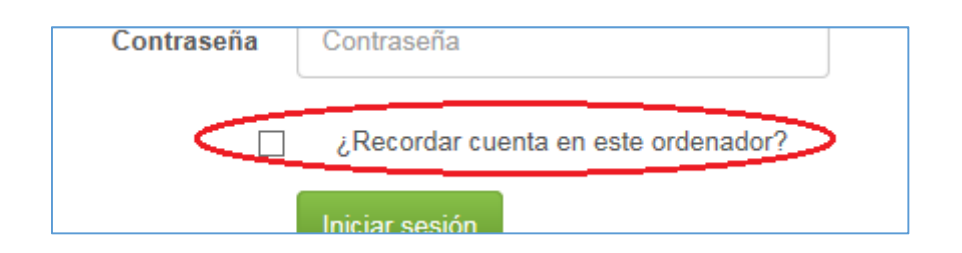

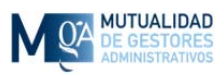

#### 1.2.2 Olvido de contraseña

Si ha olvidado la contraseña pulse el enlace "¿Ha olvidado su contraseña?". Esto le llevará a una pantalla donde se le pedirá que introduzca la dirección de correo electrónico con la que se registró y si se encuentra en nuestra base de datos, se le enviará un correo electrónico con un enlace a través del cual podrá cambiar su contraseña.

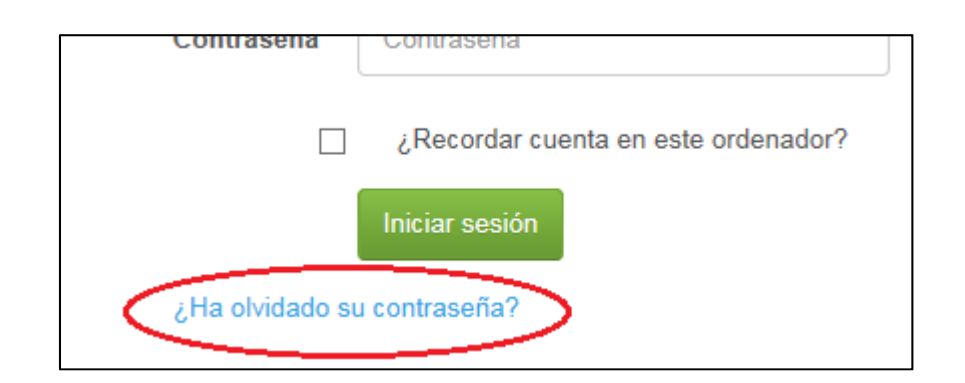

| DE GESTORES<br>ADMINISTRATIVOS<br>Página  | de Inicio                       |
|-------------------------------------------|---------------------------------|
| ¿Olvidó la cor<br>Especifique su correo e | Itraseña?.                      |
| Correo electrónico                        | Escriba su Correo Electrónico   |
|                                           | Enviar Correo con Instrucciones |

Una vez que escriba su correo electrónico y pulse el botón "Enviar Correo con Instrucciones" verá una confirmación de que se le ha enviado un correo electrónico si es un usuario registrado.

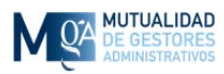

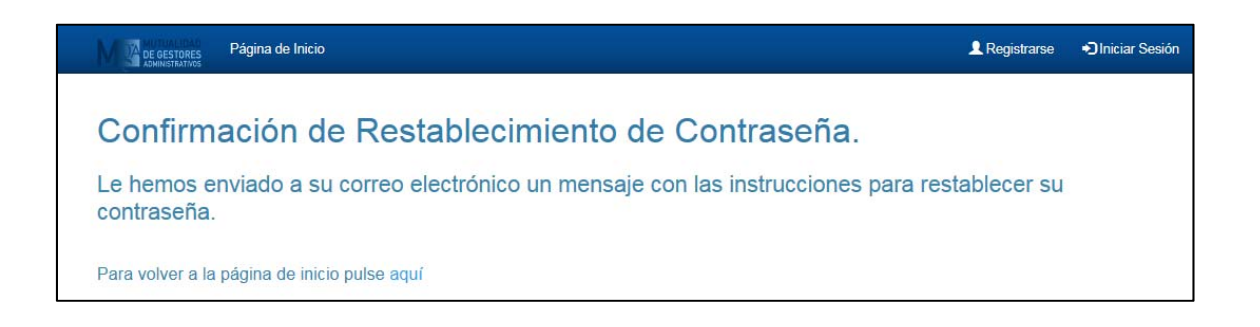

En el correo electrónico tendrá que hacer clic sobre el enlace para confirmar que ha solicitado este servicio.

| Μ                                                                                                    |                                                                                                    | UALIDAE<br>ESTORES<br>IISTRATIVOS                                          | <b>)</b>                                                                      |
|----------------------------------------------------------------------------------------------------|----------------------------------------------------------------------------------------------------|----------------------------------------------------------------------------|-------------------------------------------------------------------------------|
| Asunto: Restablecer Contr                                                                                                    | aseña                                                                                                    |                                                                            |                                                                               |
| Estimado Mutualista,                                                                                                    |                                                                                                    |                                                                            |                                                                               |
| Para cambiar su contraseñ<br>su solicitud haciendo clic e                                                                                                    | a y poder acceder a<br>n el siguiente enlace                                                              | la Oficina Virt                                                            | ual debe confirmar                                                            |
| Enlace de Confirmación.                                                                                                    | >                                                                                                    |                                                                            |                                                                               |
| Si tuviera algún problema                                                                                                    | copie y pegue esta d                                                                                      | lirección en un                                                            | navegador:                                                                    |
| http://localhost:50711/Ac<br>b664-196da98b0625&cod<br>2Fk2%2BzCJ0L1KTvpDr<br>2F06V56BhL4Aqz4xhnH<br>2FAbEX500jB9MZ8jH57<br>2FMcdjZrk42x8CFXVcEe<br>2BryH0ROtjhrg%3D%3D | count/ResetPasswor<br>de=IG3LYVI5BOtwY<br>ig0CoHRWYfFbdA<br>yRxWwB811R%2B<br>IWMZbb1K%<br>ixpGeZAOiWB9wso | rd?userId=e1fb<br>YVHf2RItimm<br>OhyWCAMf3F<br>8XScj%2Fspxl<br>9x%2FaK4V5C | 7668-cfe6-4e79-<br>14STn11AaHs3K%<br>XSCugX%2B8%<br>kVdftqefUrJ%<br>:84Zz%2F% |
| Si no ha pedido usted un c<br>póngase en contacto con r                                                                                                    | ambio de contraseñ<br>losotros.                                                                           | a, ignore este c                                                           | orreo electrónico o                                                           |
| Estamos a su disposición p<br>contacto.                                                                                                    | oara cualquier consu                                                                                      | ilta por los can                                                           | ales habituales de                                                            |
| Un cordial saludo,                                                                                                    |                                                                                                    |                                                                            |                                                                               |
| Izaskun Monfort Aurteneche<br>Administración                                                                                                    | Hernosila 79, 1°<br>28001 - Madrid                                                                        | Tel. 91 431 25 02 / 69<br>Fax 91 575 95 08                                 | registro@mutuaga.com<br>www.mutuaga.com                                       |

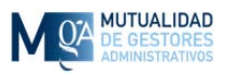

Si su cliente de correo no lo permitiera, también puede copiar la dirección que aparece en dicho correo electrónico y pegarla como dirección de página web en una ventana de navegador.

| http://localhost:50711/Acc              | :ount/ResetPassword?userId=      | e1fb7668-cfe6-4e79-    |
|-----------------------------------------|----------------------------------|------------------------|
| b664-196da98b0625&cod                   | le=1G3LYV15BOtwYVHf2RI           | timm14STnI1AaHs3K%     |
| 2Fk2%2BzCJ0L1KTvp                       | <u>C</u> opiar                   | f5KSCugX%2B8%          |
| 2FO6V56BhL4Aqz4xh                       |                                  | pxkVdftqelUrJ%         |
| 2FAbEX30OjB9MZ8jF                       | <u>S</u> eleccionar hipervínculo | IS COD AIT, DI DEDI    |
| 2FMcdj2rk42xSCFXVi<br>2BryH0ROtjhrg%3D% | Ab <u>r</u> ir hipervínculo      | <u>3C84Zz%2F%</u>      |
| Si no ha pedido usted u                 | C <u>o</u> piar hipervínculo     | e correo electrónico o |
| póngase en contacto co                  | Ouién es                         |                        |

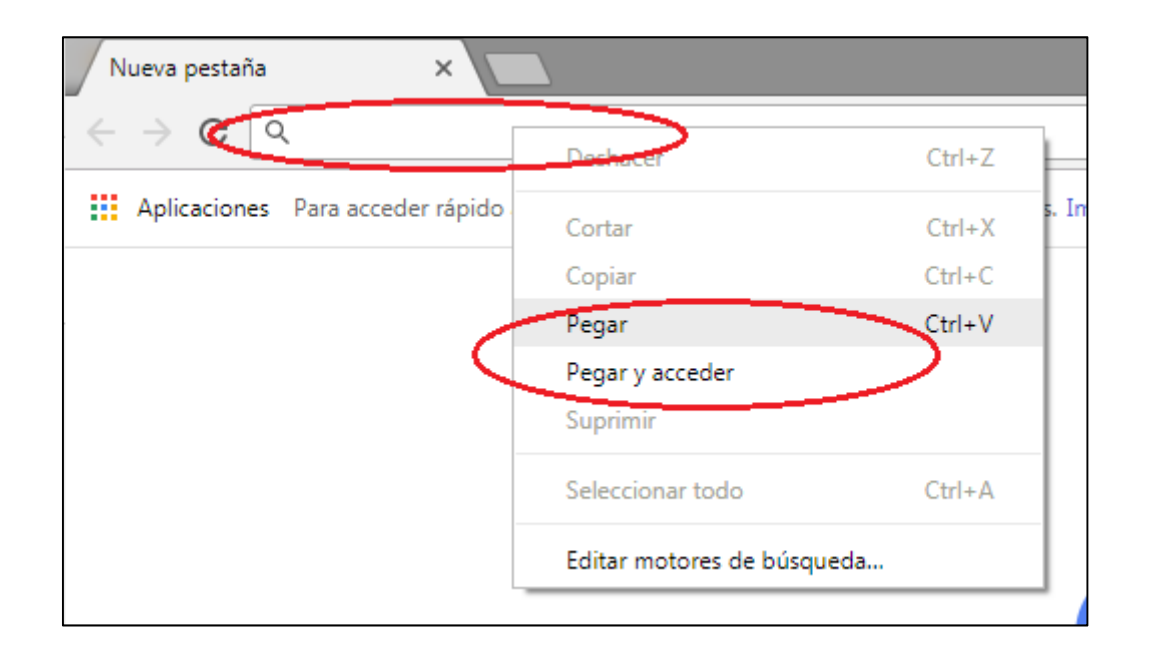

Este proceso le llevará a una pantalla donde podrá volverá poner junto con su correo electrónico, la contraseña que usted quiera.

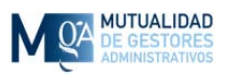

| DE GESTORES Página   | de Inicio                     |
|----------------------|-------------------------------|
| Restablecer contrase | ontraseña<br><sup>eña.</sup>  |
| Correo electrónico   | Escriba su Correo Electrónico |
| Contraseña           | Escriba su Nueva Contraseña   |
| Confirmar contraseña | Repita su Nueva Contraseña    |
|                      | Restablecer                   |

Una vez que escriba los datos y pulse el botón "Restablecer" se le confirmará el cambio y podrá iniciar sesión con su nueva contraseña. Recuerde que la contraseña debe tener al menos 1 letra mayúscula, 1 letra minúscula y 1 número así como 6 caracteres como mínimo.

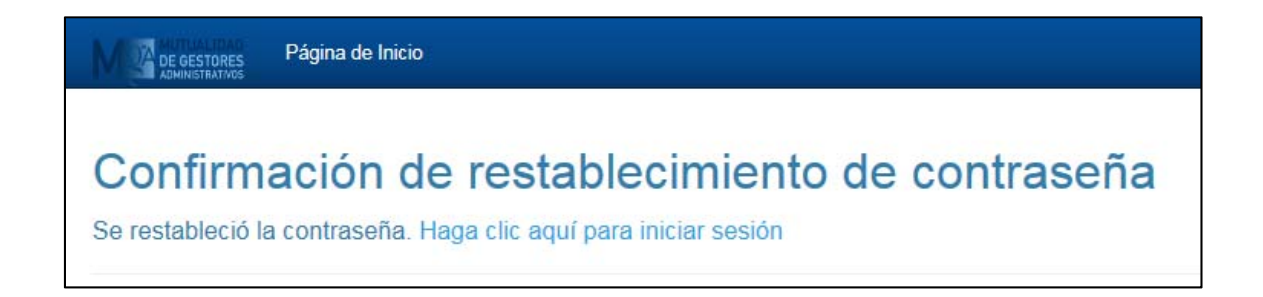

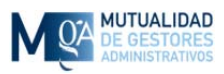

### 1.2.3 Correo electrónico no confirmado

Si al introducir su dirección de correo electrónico y contraseña estuviesen correctos pero no hubiese confirmado su dirección de correo electrónico cuando se registró, se le dará la opción de volver a enviar el correo electrónico de confirmación a su dirección por si lo hubiese perdido.

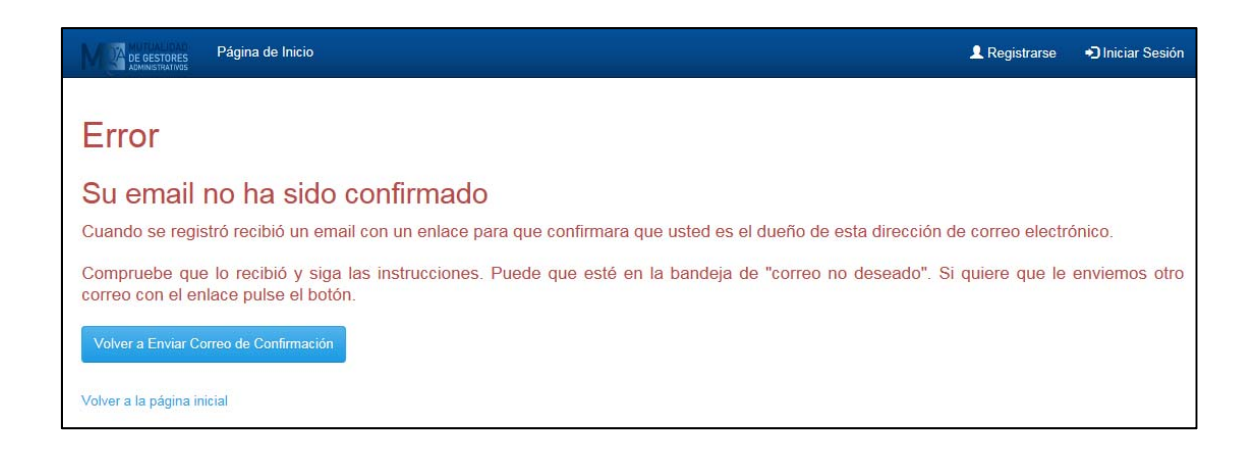

## 1.2.4. Cuenta bloqueada

Si al intentar acceder se encuentra con el mensaje de "Cuenta Bloqueada" significa que ha intentado entrar con contraseña incorrecta más veces de las permitidas y tendrá que esperar un tiempo para poder volver a entrar o ponerse en contacto con nosotros por teléfono o correo electrónico si no pudiera o quisiera esperar el tiempo definido que le aparecerá en pantalla.

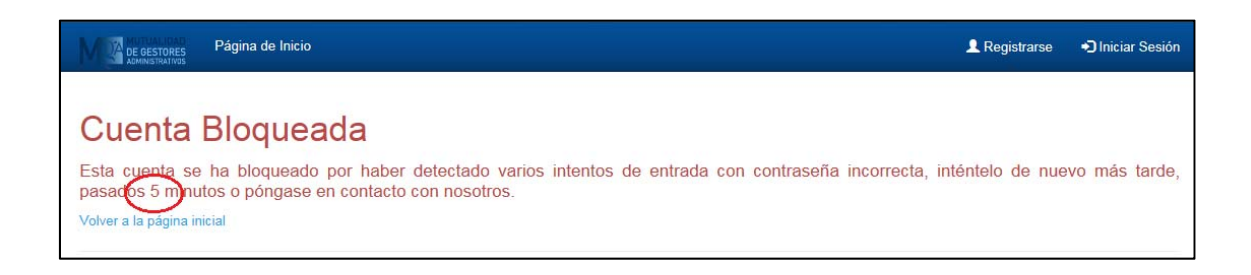

Si la cuenta está bloqueada y usted no ha introducido mal la contraseña, póngase en contacto con nosotros para indicárnoslo por si hubiese algún otro problema.

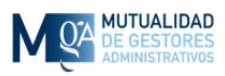

# 2. Página Principal

Una vez que ya ha iniciado sesión entra en su zona privada. A través de la barra superior de enlaces puede acceder a las distintas secciones que le ofrecemos en nuestra Oficina Virtual.

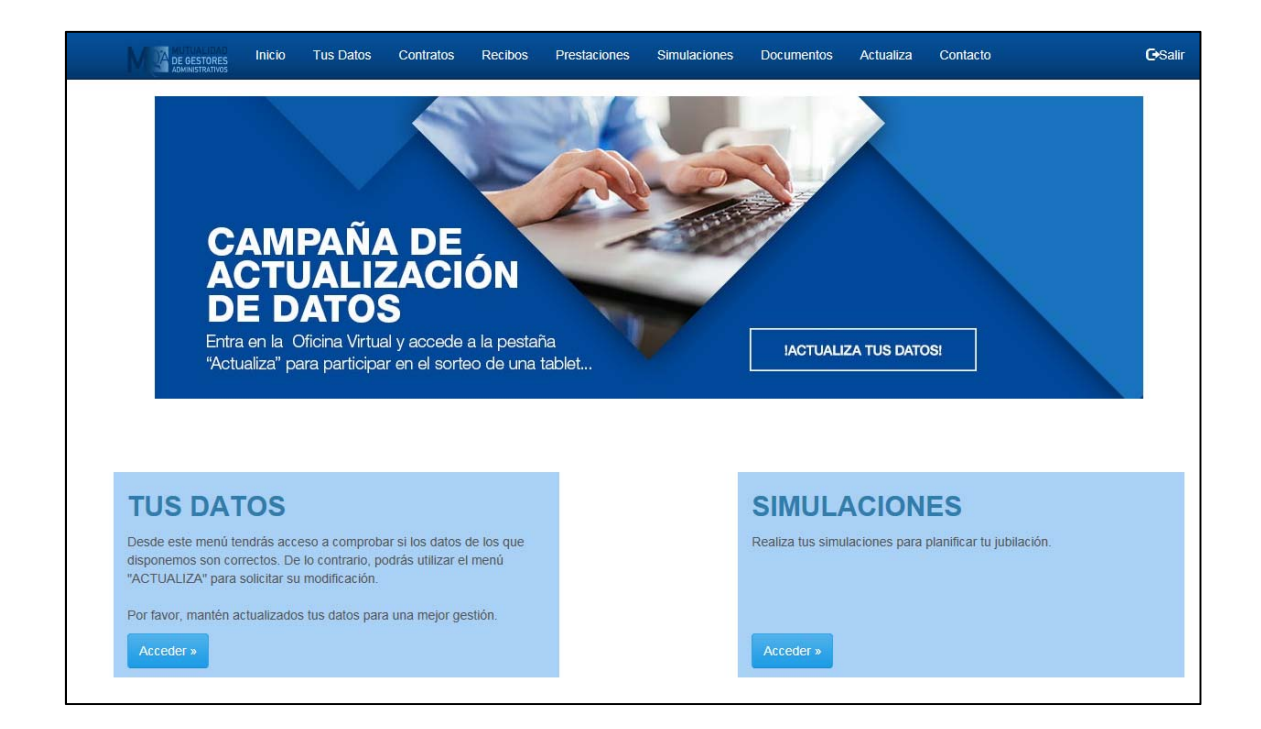

A través de la barra superior de enlaces podrá cambiar de sección.

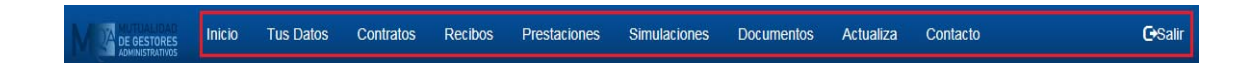

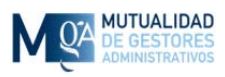

# 2.1 Tus Datos

En esta sección podrá ver los datos de los que disponemos. El correo electrónico que aparezca ahí es el oficial asociado a sus datos de mutualista, que no tiene por qué ser el mismo que utiliza para acceder a la Oficina Virtual.

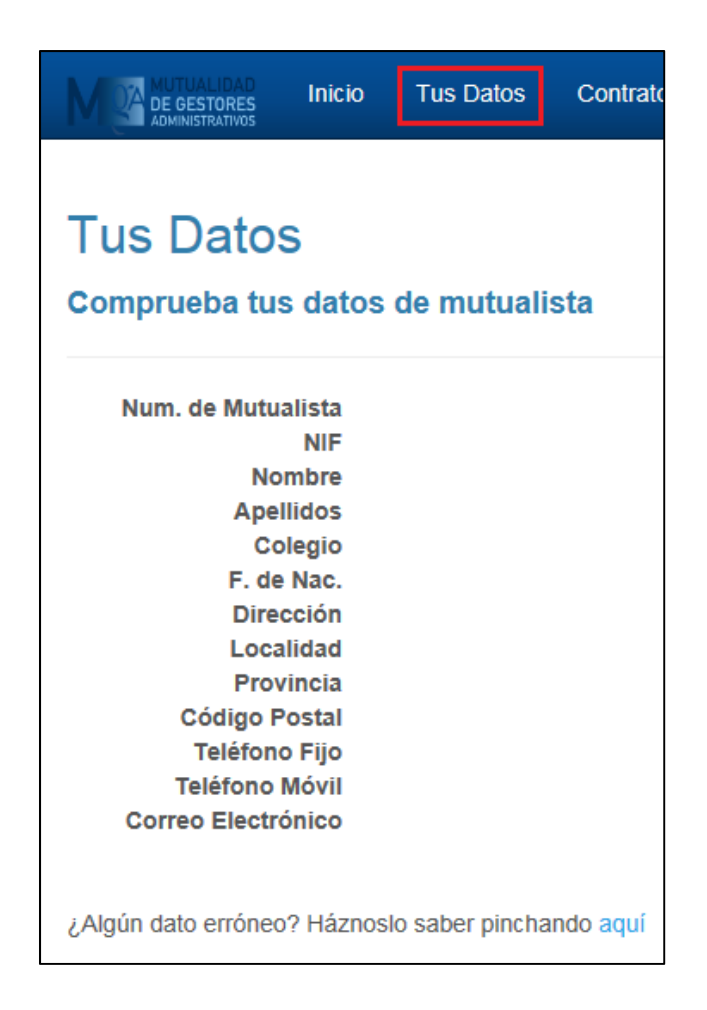

Compruebe que están todos los datos correctos o si ha cambiado alguno de ellos para que podamos corregirlo a través del formulario de la sección "Actualiza tus Datos" (Ver punto 2.6).

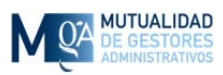

| Correo Electrónico                                 |   |
|----------------------------------------------------|---|
| ¿Algún dato erróneo? Háznoslo saber pinchando aqui | > |

# 2.2 Contratos / Pólizas

A través de esta sección podrá consultar los contratos y pólizas que tiene suscritas así como los detalles para que pueda comprobar si hay algún error o quisiera cambiar algún dato. Para poder ver los detalles de cada contrato pulse el enlace "Detalles" que aparece a la derecha de cada uno de ellos. Esto no será posible en los contratos que no estén en activo.

Dentro de los detalles de un contrato podrá ver entre otros datos la "Jubilación Estimada" asociada al mismo, así como una relación de beneficiarios por si quisiera cambiarlos a través de la sección "Actualiza" (ver punto 2.7.1)

También desde aquí podrá acceder a hacer una simulación para que a través de un incremento de cuota pueda aumentar la jubilación que le quede el día de mañana.

|             | Inicio | Tus Datos  | Contratos | Recibos | Prestaciones  | Simulaciones | Documentos    | Actualiza | Contacto | <b>G</b> -Salii |
|-------------|--------|------------|-----------|---------|---------------|--------------|---------------|-----------|----------|-----------------|
| Contrato    | s/Po   | olizas     |           |         |               |              |               |           |          |                 |
| Тіро        | Fec    | ha de Alta | E         | stado   | Fecha de Baja | i            | Forma de Pago |           | Cuota    | $\frown$        |
| Alternativo |        |            | Ad        | ctivo   |               |              | Cargo en CCC  |           |          | Detailes        |
|             |        |            |           |         |               |              |               |           |          | $\bigcirc$      |

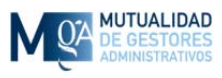

| Тіро                                                       | Fecha de Alta | Estado | Fecha de Baja | Forma de Pago           | Cuota                       | $\frown$ |
|------------------------------------------------------------|---------------|--------|---------------|-------------------------|-----------------------------|----------|
| Alternativo                                                |               | Activo |               | Cargo en CCC            |                             | Detalles |
| Fecha de Baja:<br>Tipo de Baja:<br>Forma de Pago:<br>IBAN: | Cargo en CCC  | _      |               | ¿Quieres aumer<br>SIMUL | ntar tu jubilación?<br>ADOR | >        |
| Cuota:<br>Periodicidad:                                    | Mensual       |        |               |                         |                             |          |
| Evensión de Quetes                                         |               |        |               |                         |                             |          |

## 2.3 Recibos

En esta sección verá los recibos de pago cursados en los dos últimos años, el estado y los detalles de cada recibo para su información. Si apreciase cualquier error no dude ponerse en contacto con nosotros a través de la sección "Contacto" (Ver punto 2.7)

|         | TORES Inicio  | Tus Datos Cor | ntratos Recibos | Prestaciones | Simulaciones | Documentos | Actualiza | Contacto |         | <b>G</b> -Salir |
|---------|---------------|---------------|-----------------|--------------|--------------|------------|-----------|----------|---------|-----------------|
| Recib   | os            |               |                 |              |              |            |           |          |         |                 |
| * Se mi | uestran sólo  | las aporta    | ciones realiza  | das en lo    | s últimos 2  | 4 meses    |           |          |         |                 |
| Num. M. | Nombre        | Fecha         | Forma de Pago   | IBAN         |              | Estado     | Fecha     | de Pago  | Importe | $\cap$          |
|         | Alt_Pre oct17 | 01/10/2017    | Cargo en CCC    |              |              | Pagad      | o 01/10/2 | 2017     |         | Detailes        |
|         | Alt_Pre sep17 | 01/09/2017    | Cargo en CCC    |              |              | Pagad      | 0 05/09/2 | 2017     | _       | Detalles        |
|         | Alt_Pre ago17 | 01/08/2017    | Cargo en CCC    |              |              | Pagad      | 0 04/08/2 | 2017     | _       | Detalles        |
| _       | Alt_Pre jul17 | 01/07/2017    | Cargo en CCC    |              |              | Pagad      | 0 05/07/2 | 2017     |         | Detalles        |
|         | Alt_Pre jun17 | 01/06/2017    | Cargo en CCC    |              |              | Pagad      | 0 02/06/2 | 2017     |         | Detalles        |
|         | Alt Pre mav17 | 01/05/2017    | Cardo en CCC    |              |              | Panad      | 0 05/05/2 | 0017     |         | Debile          |

Para ver los detalles de cada recibo puede pulsar en la palabra "Detalles" que aparece a la derecha de cada uno de ellos.

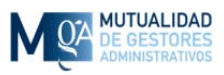

|         | ALIDAD INICIO<br>ISTORES<br>STRATIVOS          | Tus Datos C | contratos Recibos | Prestaciones | Simulaciones | Documentos | Actualiza | Contacto |         | €Salir   |
|---------|------------------------------------------------|-------------|-------------------|--------------|--------------|------------|-----------|----------|---------|----------|
| Recib   | OS                                             |             |                   |              |              |            |           |          |         |          |
| * Se m  | uestran sól                                    | o las aport | aciones realiza   | adas en lo   | s últimos 2  | 4 meses    |           |          |         |          |
| Num. M. | Nombre                                         | Fecha       | Forma de Pago     | IBAN         |              | Estado     | Fecha     | de Pago  | Importe |          |
|         | Alt_Pre oct17                                  | 01/10/2017  | Cargo en CCC      |              |              | Pagado     | 01/10/2   | 017      |         | Detalles |
|         | Alt_Pre sep17                                  | 01/09/2017  | Cargo en CCC      | Ĭ            |              | Pagado     | 05/09/2   | 017      |         | Detalles |
|         | Alt_Pre ago17                                  | 01/08/2017  | Cargo en CCC      |              |              | Pagado     | 04/08/2   | 017      |         | Detalles |
|         | Producto<br>Cuota<br>Fecha Inicio<br>Fecha Fin |             | 4                 |              |              |            |           |          |         |          |
|         | Alt_Pre jul17                                  | 01/07/2017  | Cargo en CCC      |              |              | Pagado     | o 05/07/2 | 017      |         | Detalles |
|         | Alt_Pre jun17                                  | 01/06/2017  | Cargo en CCC      |              |              | Pagado     | 02/06/2   | 017      |         | Detalles |

## **2.4** Prestaciones

Aquí verá las prestaciones de las que está disfrutando o el estado en el que está la petición, así como datos históricos de prestaciones pasadas.

|                   | Inicio | Tus Datos | Contratos | Recibos | Prestaciones | Simulaciones  | Documentos | Actualiza | Contacto |              | <b>G</b> •Salir |
|-------------------|--------|-----------|-----------|---------|--------------|---------------|------------|-----------|----------|--------------|-----------------|
| Prestacio         | nes    |           |           |         |              |               |            |           |          |              |                 |
| Num. de Mutualist | ta     | Тіро      | Estado    | F. 5    | Solicitud    | F. Aprobación | F.         | Baja      | Importe  | Periodicidad |                 |

Si cree que pudiera haber algún error con los datos que aquí aparecen no dude ponerse en contacto con nosotros.

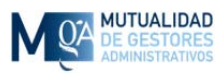

# **2.5 Simulaciones**

A través de esta sección podrá hacer simulaciones de cara a saber las cantidades que le quedarán de forma estimada el día de su jubilación. Estas simulaciones se hacen en base a un contrato que ya posea y con los datos "Edad Actual" e "Incremento sobre la cuota actual" le aparecerá un resumen con varias opciones.

Para su comodidad podrá además enviarnos esos datos directamente desde la misma pantalla y estaremos encantados de ampliarle la información.

|                        | Inicio  | Tus Datos               | Contratos      | Recibos     | Prestaciones      | Simulaciones     | Documentos     | Actualiza       | Contacto      | €Salir |
|------------------------|---------|-------------------------|----------------|-------------|-------------------|------------------|----------------|-----------------|---------------|--------|
| Cimulacian             |         |                         |                |             |                   |                  |                |                 |               |        |
| Simulacion             | ies     |                         |                |             |                   |                  |                |                 |               |        |
| PASO 1: Elige el       | contrat | o sobre el qu           | ue quieres c   | alcular tu: | simulación:       |                  |                |                 |               |        |
| $\odot$                |         | Contrato Núme           | ro Plan        | Complement  | tario Pre2000 con | cuota mensual de | € y pensió     | n de jubilaciór | i estimada de | €/Mes  |
| PASO 2: Seleccio       | ona eda | ad e increme            | nto de cuota   | a:          |                   |                  | $\hat{\Omega}$ |                 |               |        |
| Edad Edad V<br>Actual: | )       | Incremento :<br>actual: | sobre la cuota |             | emento 🗸          | CALCULA          | EL RESULTADO   |                 |               |        |

| PASO 1: Elig                                                                               | ciones<br>ge el contrato                                                                        | sobre el qu                                                                        | ue quieres c                                                                                  | calcular tu                                                         | simulación:                                                                                                    |                                                                                               |                                                                                      |                                                                                                    |  |
|--------------------------------------------------------------------------------------------|-------------------------------------------------------------------------------------------------|------------------------------------------------------------------------------------|-----------------------------------------------------------------------------------------------|---------------------------------------------------------------------|----------------------------------------------------------------------------------------------------|-----------------------------------------------------------------------------------------------|--------------------------------------------------------------------------------------|----------------------------------------------------------------------------------------------------|--|
| ۲                                                                                          | (                                                                                               | Contrato Núme                                                                      | ro Plan                                                                                       | Complement                                                          | tario Pre2000 con cuota mensual d                                                                                                    | e y pensió                                                                                    | n de jubilación es                                                                   | timada de <b>e</b> /Mes                                                                                                    |  |
| PASO 2: Sel                                                                                | ecciona edad                                                                                    | d e increme                                                                        | nto de cuota                                                                                  | a:                                                                  |                                                                                                    |                                                                                               |                                                                                      |                                                                                                    |  |
| Edad 32<br>Actual:                                                                         | ×                                                                                               | Incremento<br>actual:                                                              | sobre la cuota                                                                                | 100                                                                 | € V CALCULA                                                                                                    | A EL RESULTADO                                                                                | I                                                                                    |                                                                                                    |  |
| <b>BASO 2:</b> Col                                                                         |                                                                                                 | ación alagid                                                                       |                                                                                               |                                                                     |                                                                                                    |                                                                                               |                                                                                      |                                                                                                    |  |
| PASU 3: Sei                                                                                | ecciona la op                                                                                   | ocion elegia                                                                       | а.                                                                                            |                                                                     |                                                                                                    |                                                                                               |                                                                                      |                                                                                                    |  |
|                                                                                            |                                                                                                 |                                                                                    |                                                                                               |                                                                     | 1                                                                                                    |                                                                                               |                                                                                      |                                                                                                    |  |
|                                                                                            |                                                                                                 |                                                                                    |                                                                                               |                                                                     |                                                                                                    |                                                                                               | RESL                                                                                 | JLTADO                                                                                                    |  |
| $\frown$                                                                                   |                                                                                                 |                                                                                    |                                                                                               |                                                                     |                                                                                                    | Pens. /Mes                                                                                    | RESU<br>Cap. Sim.                                                                    | JLTADO                                                                                                    |  |
| Opción 1: O                                                                                | Aportando 50                                                                                    | ,00 €/mes más                                                                      | , tu prestación                                                                               | de jubilaciór                                                       | n se incrementaría en 63.000,00 €                                                                                                    | Pens. /Mes                                                                                    | Cap. Sim.<br>63.000,00 €                                                             | ULTADO<br>TOTAL<br>ε €/mes + 63.000,00 €                                                                                                    |  |
| Opción 1: O<br>Opción 2: •                                                                 | Aportando 50<br>Aportando 10                                                                    | ,00 €/mes más<br>0,00 €/mes má                                                     | s, tu prestación<br>is, tu prestació                                                          | de jubilaciór                                                       | ı se incrementaría en 63.000,00 €<br>in se incrementaría en 126.000,00                                                                           | Pens./Mes                                                                                     | Cap. Sim.           63.000,00 €           126.000,00                                 | JLTADO           TOTAL           €           €/mes + 63.000,00 €           €           €/mes + 126.000,00 €                                                                                                    |  |
| Opción 1: O<br>Opción 2: O<br>Opción 3: O                                                  | Aportando 50<br>Aportando 10<br>Aportando 15                                                    | ,00 €/mes más<br>0,00 €/mes má<br>0,00 €/mes má                                    | s, tu prestación<br>is, tu prestació<br>is, tu prestació                                      | de jubilaciór<br>n de jubilació<br>n de jubilació                   | i se incrementaría en 63.000,00 €<br>in se incrementaría en 126.000,00<br>in se incrementaría en 189.000,00                                      | Pens./Mes     €                                                                               | Cap. Sim.           63.000,00 €           126.000,00 €           189.000,00 €        | TOTAL           €         €/mes + 63.000,00 €           €         €/mes + 126.000,00 €           €         €/mes + 189.000,00 €                                                                                                    |  |
| Opción 1: O<br>Opción 2: O<br>Opción 3: O<br>Opción 4: O                                   | Aportando 50<br>Aportando 10<br>Aportando 15<br>Aportando 20                                    | ,00 €/mes más<br>0,00 €/mes má<br>0,00 €/mes má<br>0,00 €/mes má                   | s, tu prestación<br>is, tu prestació<br>is, tu prestació<br>is, tu prestació                  | de jubilaciór<br>n de jubilació<br>n de jubilació<br>n de jubilació | s se incrementaría en 63.000,00 €<br>in se incrementaría en 126.000,00<br>in se incrementaría en 189.000,00<br>in se incrementaría en 252.000,00 | Pens./Mes     €     €     €                                                                   | Cap. Sim.<br>63.000,00 €<br>126.000,00<br>189.000,00<br>252.000,00                   | TOTAL           €         €/mes + 63.000,00 €           €         €/mes + 126.000,00 €           €         €/mes + 189.000,00 €           €         €/mes + 252.000,00 €                                                                                                    |  |
| Opción 1: O<br>Opción 2: O<br>Opción 3: O<br>Opción 4: O<br>(Opcional) Esc                 | Aportando 50<br>Aportando 10<br>Aportando 15<br>Aportando 20<br>criba aquí come                 | ,00 €/mes más<br>0,00 €/mes má<br>0,00 €/mes má<br>0,00 €/mes má<br>ntarios que qu | s, tu prestación<br>is, tu prestació<br>is, tu prestació<br>is, tu prestació<br>ulera añadir: | de jubilaciór<br>n de jubilació<br>n de jubilació<br>n de jubilació | n se incrementaría en 63.000,00 €<br>in se incrementaría en 126.000,00<br>in se incrementaría en 189.000,00<br>in se incrementaría en 252.000,00 | Pens./Mes           €           •           •           •           •           •           • | RESU<br>63.000,00 (<br>126.000,00<br>189.000,00<br>252.000,00                        | TOTAL           €         €/mes + 63.000,00 €           €         €/mes + 126.000,00 €           €         €/mes + 189.000,00 €           €         €/mes + 252.000,00 €                                                                                                    |  |
| Opción 1: O<br>Opción 2: O<br>Opción 3: O<br>Opción 4: O<br>(Opcional) Esc<br>Por ejemplo: | Aportando 50<br>Aportando 10<br>Aportando 15<br>Aportando 20<br>criba aquí come<br>Envienme más | ,00 €/mes más<br>0,00 €/mes má<br>0,00 €/mes má<br>0,00 €/mes má<br>ntarios que qu | i, tu prestación<br>is, tu prestació<br>is, tu prestació<br>is, tu prestació<br>uiera añadir: | de jubilación<br>n de jubilació<br>n de jubilació<br>n de jubilació | n se incrementaría en 63.000,00 €<br>in se incrementaría en 126.000,00<br>in se incrementaría en 189.000,00<br>in se incrementaría en 252.000,00 | Pens. /Mes           €                                                                        | RESL<br>Cap. Sim.<br>63.000,00 (<br>126.000,00<br>1252.000,00<br>252.000,00<br>Envia | JLTADO           TOTAL           €           €           €           €           €           €           €           €           €           €           €           €/mes + 126.000,00 €           €           €/mes + 189.000,00 €           €           €/mes + 252.000,00 € |  |

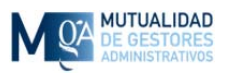

# 2.6 Tus Documentos

A través de esta sección podrá acceder a documentos personales que nos haya solicitado como justificantes o certificados.

| M                 | DE GESTORES                    | Inicio                  | Tus Datos           | Contratos | Recibos | Prestaciones | Simulaciones | Documentos | Actualiza | Contacto | €Salir |
|-------------------|--------------------------------|-------------------------|---------------------|-----------|---------|--------------|--------------|------------|-----------|----------|--------|
| <b>T</b>          | Deres                          |                         |                     |           |         |              |              |            |           |          |        |
| Tu                | S DOCU                         | Mutualist               | tos<br>a.pdf        |           |         |              |              |            |           |          |        |
| $\left( :\right.$ | Certificado de<br>Guía de Comu | Retencion<br>Inicación. | nes 2017.pdf<br>pdf | >         |         |              |              |            |           |          |        |
|                   |                                |                         |                     |           |         |              |              |            |           |          |        |
|                   |                                |                         |                     |           |         |              |              |            |           |          |        |

Si necesita algún certificado o justificante, háganoslo saber y lo podrá descargar cómodamente desde esta sección.

## 2.7 Actualiza tus Datos

En esta sección podrá utilizar un formulario de contacto para solicitar el cambio de alguno de sus datos que haya detectado que está erróneo o que ha cambiado como por ejemplo dirección o teléfono.

| MUTUALIDAD<br>DE GESTORES<br>ADMINISTRATIVOS | Inicio                    | Tus Datos           | Contratos      | Recibos               | Prestaciones  | Simulaciones          | Documentos      | Actualiza      | Contacto     |              | <b>⊡</b> Salir |
|----------------------------------------------|---------------------------|---------------------|----------------|-----------------------|---------------|-----------------------|-----------------|----------------|--------------|--------------|----------------|
| * Rellene sólo                               | <b>i Tus</b><br>los datos | Datos<br>que quiera | modificar o    | añadir                |               |                       |                 |                |              |              |                |
|                                              |                           | Datos A             | <u>ntiguos</u> |                       |               |                       |                 | <u>Datos N</u> | <u>uevos</u> |              |                |
| Num. de Mutua                                | lista<br>NIF              |                     |                |                       |               | NIF                   | 0000000A        |                | $\nearrow$   | ]            |                |
| Apelli                                       | idos<br>egio              |                     |                |                       |               | Nombre                | Escribe tu non  | ıbre           |              | $\mathbf{N}$ |                |
| F. de l<br>Direc<br>Local                    | Nac.<br>ción<br>idad      |                     |                |                       |               | Apellidos             | Escribe tus ap  | ellidos        |              |              |                |
| Provi<br>Código Po                           | ncia<br>ostal             |                     |                |                       |               | Colegio               | Escribe tu cole | gio            |              |              |                |
| Teléfono<br>Teléfono M<br>Correo Electró     | Fijo<br>Ióvil<br>nico     |                     |                |                       |               | F. de Nac.            | dd/mm/aaaa      |                |              |              |                |
|                                              | _                         |                     |                | -                     |               | Dirección             | Escribe tu dire | cción          |              |              |                |
| Id de Contrato                               | Cor<br>Tipo               | mprueba Tu          | s Beneficia    | r <u>ios</u><br>Cuota |               | _ Localidad           | Escribe tu loca | lidad          |              | ]            |                |
|                                              | Compler                   | mentario Pre20      | 00             |                       | Beneficiarios | Provincia             | Escribe tu prov | vincia         |              |              |                |
|                                              |                           |                     |                |                       |               | Código<br>Postal      | Escribe tu cód  | igo postal     |              |              |                |
|                                              |                           |                     |                |                       |               | Teléfono<br>Fijo      | Escribe tu telé | fono fijo      |              |              |                |
|                                              |                           |                     |                |                       |               | Teléfono<br>Móvil     | Escribe tu telé | fono móvil     |              |              |                |
|                                              |                           |                     |                |                       |               | Correo<br>Electrónico | Escribe tu corr | eo electronico |              |              |                |
|                                              |                           |                     |                |                       |               | $\sim$                | Enviar Cambio   | os para su Apr | obación      |              |                |

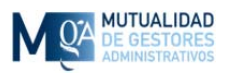

También desde esta pantalla verá sus contratos activos y podrá acceder a los datos de los beneficiarios asociados al mismo. Podrá añadir, quitar o modificar datos sobre los beneficiarios de cada contrato, pinchando en el enlace "Beneficiarios"

| DE GESTORES<br>ADMINISTRATIVOS                            | Contratos Recibos  | Prestaciones  | Simulaciones     | Documentos       | Actualiza | Contacto | <b>G</b> •Salir |
|-----------------------------------------------------------|--------------------|---------------|------------------|------------------|-----------|----------|-----------------|
| Actualiza Tus Datos * Rellene sólo los datos que quiera m | nodificar o añadir |               |                  |                  |           |          |                 |
| Datos Ant                                                 | <u>tiguos</u>      |               |                  |                  | Datos N   | uevos    |                 |
| Num. de Mutualista<br>NIF                                 |                    |               | NIF              | A0000000         |           |          |                 |
| Apellidos<br>Colegio                                      |                    |               | Nombre           | Escribe tu nom   | ıbre      |          |                 |
| F. de Nac.<br>Dirección<br>Localidad                      |                    |               | Apellidos        | Escribe tus ap   | ellidos   |          |                 |
| Provincia<br>Código Postal                                |                    |               | Colegio          | Escribe tu cole  | gio       |          |                 |
| Teléfono Fijo<br>Teléfono Móvil<br>Correo Electrónico     |                    |               | F. de Nac.       | dd/mm/aaaa       |           |          |                 |
|                                                           |                    |               | Dirección        | Escribe tu dire  | cción     |          |                 |
| Comprueba Tus                                             | Beneficiarios      |               | ocalidad         | Escribe tu loca  | lidad     |          |                 |
| Complementario Pre2000                                    |                    | Beneficiarios | Provincia        | Escribe tu prov  | vincia    |          |                 |
|                                                           |                    |               | Código<br>Postal | Escribe tu códi  | go postal |          |                 |
|                                                           |                    |               | Taláfana         | Ecoribo tu tolói | fono filo |          |                 |

En la relación de beneficiarios del contrato podrá ver los datos actuales y modificarlos en la parte inferior. Se establece un máximo de 5 pero si necesita un mayor número póngase en contacto con nosotros a través de la pestaña "Contacto" (ver sección 2.8) y estaremos encantados de solucionarlo.

|   | Nombre            | Apellidos               | NIF Fecha | n de Nacimiento     | Relación       |
|---|-------------------|-------------------------|-----------|---------------------|----------------|
| С | dificaciones      |                         |           |                     |                |
|   | Nombre            | Apellidos               | NIF       | Fecha de Nacimiento | Relación       |
|   | <nombre></nombre> | <apellidos></apellidos> | A00000000 | dd/mm/aaaa          | Hijo, Cónyuge, |
|   | <nombre></nombre> | <apellidos></apellidos> | A00000000 | dd/mm/aaaa          | Hijo, Cónyuge, |
|   | <nombre></nombre> | <apellidos></apellidos> | A00000000 | dd/mm/aaaa          | Hijo, Cónyuge, |
|   | <nombre></nombre> | <apellidos></apellidos> | A00000000 | dd/mm/aaaa          | Hijo, Cónyuge, |
|   | <nombre></nombre> | <apellidos></apellidos> | A00000000 | dd/mm/aaaa          | Hijo, Cónyuge, |

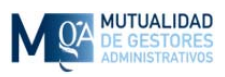

# 2.8 Contacto

Datos de contacto para que te puedas comunicar con nosotros frente a cualquier duda o pregunta. También encontrarás un formulario con el que enviarnos desde la Oficina Virtual un mensaje por si no estuvieras en tu ordenador habitual.

| DE GESTORES Inicio                                                                                                    | Tus Datos | Contratos | Recibos | Prestaciones | Simulaciones | Documentos | Actualiza | Contacto | <b>⊡</b> Salir |
|----------------------------------------------------------------------------------------------------|-----------|-----------|---------|--------------|--------------|------------|-----------|----------|----------------|
| Contacto                                                                                                    |           |           |         |              |              |            |           |          |                |
| Contacta con nos<br>Mutualidad de Gestores Adm<br>Calle Hermosilla 79, 1º<br>28001, Madrid<br>♥ 91 431 25 02/69<br>➡ 91 575 95 08 | otros en  | cualquie  | r mome  | nto          |              |            |           |          |                |
| Preguntas: 🖾 registro@mut                                                                                                    | Jaga.com  |           |         |              |              |            |           |          |                |
| o osoríbon                                                                                                    | e diroo   | tamont    | a dos   |              |              |            |           |          |                |
| Num de Mutualista:                                                                                                    |           | lament    | auesu   |              |              |            |           |          |                |
| Asunto:<br>Mensaje:                                                                                                    |           |           |         |              |              |            |           |          |                |
|                                                                                                    |           |           |         | Envi         | ar Email     | ~          |           |          |                |

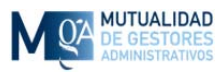

# 2.9 Salir

La opción "Salir" termina la sesión; se recomienda que utilice esta opción para indicar que ha terminado, salvo que esté utilizando su ordenador habitual y haya marcado la casilla "Recordar cuenta en este ordenador" (Ver punto 1.2.1) lo cual hace que la próxima vez no se le solicite usuario y contraseña para entrar.

| DE GESTORES                                                                                                    | o Tus Datos                                                                        | Contratos Re                                                             | cibos Pres               | aciones | Simulaciones | Documentos                 | Actualiza              | Contacto                        | C•Salir |
|----------------------------------------------------------------------------------------------------|------------------------------------------------------------------------------------|--------------------------------------------------------------------------|--------------------------|---------|--------------|----------------------------|------------------------|---------------------------------|---------|
| CAN<br>ACT<br>DE<br>Entra en la<br>"Actualiza"                                                                                   | <b>IPAÑ</b><br>UALIZ<br>DATOS<br>a Oficina Virtu<br>para participa                 | A DE<br>ZACIÓI<br>S<br>al y accede a la<br>ar en el sorteo de            | pestaña<br>e una tablet. |         |              | IACTUALL                   | ZA TUS DATO            | DSI                             |         |
| TUS DATOS<br>Desde este menú tendrás a<br>disponemos son correctos.<br>"ACTUALIZA" para solicitar<br>Por favor, mantén actualiza | acceso a comprob<br>De lo contrario, p<br>r su modificación.<br>ados tus datos par | ar si los datos de los<br>odrás utilizar el meni<br>a una mejor gestión. | ; que<br>ú               |         |              | SIMUL/<br>Realiza tus simu | ACION<br>laciones para | ES<br>planificar tu jubilación. |         |

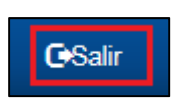